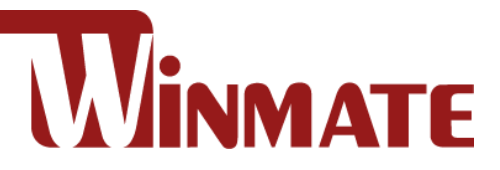

# **Embedded Computer**

# Intel® Pentium® N6415 (1.5M Cache, up to 3.0GHz)

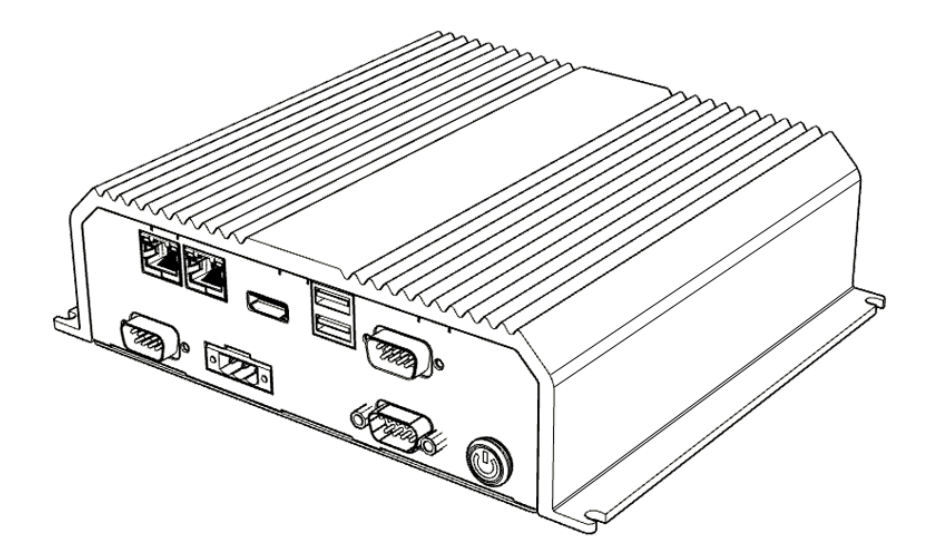

# **I330EAC-IE3**

# **User Manual**

Document Version 1.0 Document Part No. 91521110111T

Please read these instructions carefully before using this product, and save this manual for future use.

# Contents

| Preface                                       | 2  |
|-----------------------------------------------|----|
| Chapter 1: Introduction                       | 5  |
| 1.1 Features                                  | 5  |
| 1.2 Package Contents                          | 5  |
| 1.3 Product Overview                          | 6  |
| Chapter 2: Hardware Installation              | 7  |
| 2.1 Mounting                                  | 7  |
| 2.2 Connecting the Power                      | 7  |
| Chapter 3: Operating the Device               | 8  |
| 3.1 How to Enable Watchdog                    | 8  |
| 3.2 S4 Wake on LAN                            | 9  |
| 3.3 Changing Serial Port Settings             | 10 |
| 3.4 Using Recovery Wizard to Restore Computer | 12 |
| Chapter 4: Driver Installation                | 13 |
| 4.1 Chipset Driver                            | 13 |
| 4.2 Graphic Driver                            | 15 |
| 4.3 Management Engine (ME)                    | 18 |
| 4.4 Audio Driver                              | 20 |
| 4.5 Ethernet Driver                           | 21 |
| 4.6 Watchdog Driver                           | 24 |
| Appendix                                      | 28 |
| Appendix A: Hardware Specifications           | 28 |
| Appendix B: System Dimensions                 | 29 |
| Appendix C: Software Developer Support        | 29 |

# Preface

# **Copyright Notice**

No part of this document may be reproduced, copied, translated, or transmitted in any form or by any means, electronic or mechanical, for any purpose, without the prior written permission of the original manufacturer.

# **Trademark Acknowledgement**

Brand and product names are trademarks or registered trademarks of their respective owners.

### Disclaimer

We reserve the right to make changes, without notice, to any product, including circuits and/or software described or contained in this manual in order to improve design and/or performance. We assume no responsibility or liability for the use of the described product(s) conveys no license or title under any patent, copyright, or masks work rights to these products, and make no representations or warranties that these products are free from patent, copyright, or mask work right infringement, unless otherwise specified. Applications that are described in this manual are for illustration purposes only. We make no representation or guarantee that such application will be suitable for the specified use without further testing or modification.

### Warranty

Our warranty guarantees that each of its products will be free from material and workmanship defects for a period of one year from the invoice date. If the customer discovers a defect, we will, at his/her option, repair or replace the defective product at no charge to the customer, provide it is returned during the warranty period of one year, with transportation charges prepaid. The returned product must be properly packaged in its original packaging to obtain warranty service. If the serial number and the product shipping data differ by over 30 days, the in-warranty service will be made according to the shipping date. In the serial numbers the third and fourth two digits give the year of manufacture, and the fifth digit means the month (e. g., with A for October, B for November and C for December).

For example, the serial number 1W22Axxxxxx means October of year 2022.

# **Customer Service**

We provide a service guide for any problem by the following steps: First, visit the website of our distributor to find the update information about the product. Second, contact with your distributor, sales representative, or our customer service center for technical support if you need additional assistance.

You may need the following information ready before you call:

- Product serial number
- Software (OS, version, application software, etc.)
- Description of complete problem
- The exact wording of any error messages

In addition, free technical support is available from our engineers every business day. We are always ready to give advice on application requirements or specific information on the installation and operation of any of our products.

### **Advisory Conventions**

Four types of advisories are used throughout the user manual to provide helpful information or to alert you to the potential for hardware damage or personal injury. These are Notes, Important, Cautions, and Warnings. The following is an example of each type of advisory.

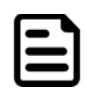

#### Note:

A note is used to emphasize helpful information

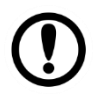

#### Important:

An important note indicates information that is important for you to know.

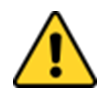

**Caution** A Caution alert indicates potential damage to hardware and explains how to avoid the potential problem.

**Attention** Une alerte d'attention indique un dommage possible à l'équipement et explique comment éviter le problème potentiel.

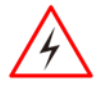

**Warning!** An Electrical Shock Warning indicates the potential harm from electrical hazards and how to avoid the potential problem.

**Avertissement!** Un Avertissement de Choc Électrique indique le potentiel de chocs sur des emplacements électriques et comment éviter ces problèmes.

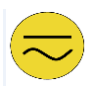

**Alternating Current** The Protective Conductor Terminal (Earth Ground) symbol indicates the potential risk of serious electrical shock due to improper grounding. **Mise à le terre !** Le symbole de Mise à Terre indique le risqué potential de choc électrique grave à la terre incorrecte.

# **Safety Information**

**Warning!** Always completely disconnect the power cord from your chassis whenever you work with the hardware. Do not make connections while the power is on. Sensitive electronic components can be damaged by sudden power surges. Only experienced electronics personnel should open the PC chassis.

**Avertissement!** Toujours débrancher le cordon d'alimentation du chassis lorsque vous travaillez sur celui-ci. Ne pas brancher de connections lorsque l'alimentation est présente. Des composantes électroniques sensibles peuvent être endommagées par des sauts d'alimentation. Seulement du personnel expérimenté devrait ouvrir ces chassis.

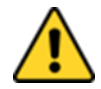

**Caution** Always ground yourself to remove any static charge before touching the CPU card. Modern electronic devices are very sensitive to static electric charges. As a safety precaution, use a grounding wrist strap at all times. Place all electronic components in a static-dissipative surface or static-shielded bag when they are not in the chassis.

**Attention** Toujours verifier votre mise à la terre afin d'éliminer toute charge statique avant de toucher la carte CPU. Les équipements électroniques moderns sont très sensibles aux décharges d'électricité statique. Toujours utiliser un bracelet de mise à la terre comme précaution. Placer toutes les composantes électroniques sur une surface conçue pour dissiper les charge, ou dans un sac anti-statique lorsqu'elles ne sont pas dans le chassis.

# **Important Information**

### **Federal Communications Commission Radio Frequency Interface Statement**

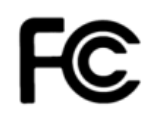

This device complies with part 15 FCC rules. Operation is subject to the following two conditions:

- This device may not cause harmful interference.
- This device must accept any interference received including interference that may cause undesired operation.

This equipment has been tested and found to comply with the limits for a class "B" digital device, pursuant to part 15 of the FCC rules. These limits are designed to provide reasonable protection against harmful interference when the equipment is operated in a commercial environment. This equipment generates, uses, and can radiate radio frequency energy and, if not installed and used in accordance with the instruction manual, may cause harmful interference to radio communications. Operation of this equipment in a residential area is likely to cause harmful interference at him own expense.

# **EC Declaration of Conformity**

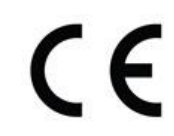

This equipment is in conformity with the requirement of the following EU legislations and harmonized standards. Product also complies with the Council directions.

#### Electromagnetic Compatibility Directive (2014/30/EU)

- EN55024: 2010 EN 55022: 2010 Class B
  - o IEC61000-4-2: 2009
  - o IEC61000-4-3: 2006+A1: 2007+A2: 2010
  - o IEC61000-4-4: 2012
  - o IEC61000-4-5: 2014
  - o IEC61000-4-6: 2013
  - o IEC61000-4-8: 2010
  - o IEC61000-4-11: 2004
- EN55022: 2010/AC:2011
- EN61000-3-2:2014
- EN61000-3-3:2013

#### Low Voltage Directive (2014/35/EU)

• EN 60950-1:2006/A11:2009/A1:2010/A12:2011/ A2:2013

# **Chapter 1: Introduction**

Congratulations on purchasing Winmate® EAC IE3 Embedded Computer. EAC IE3 Intel® Pentium® N6415 offers suitable for Factory Automation, Machine Vision, Surveillance, and Machine Automation.

# **1.1 Features**

Winmate® I330EAC-IE3 Embedded Computer offers the following features:

- Intel® Pentium® N6415
- RAM 4G DDR4L (Up to 32G)
- SSD 256GB (Up to 512TB)
- Isolation Power Protection

# **1.2 Package Contents**

Carefully remove the box and unpack your device. Please check if all the items listed below are inside your package. If any of these items are missing or damaged contact us immediately.

Standard factory shipment list:

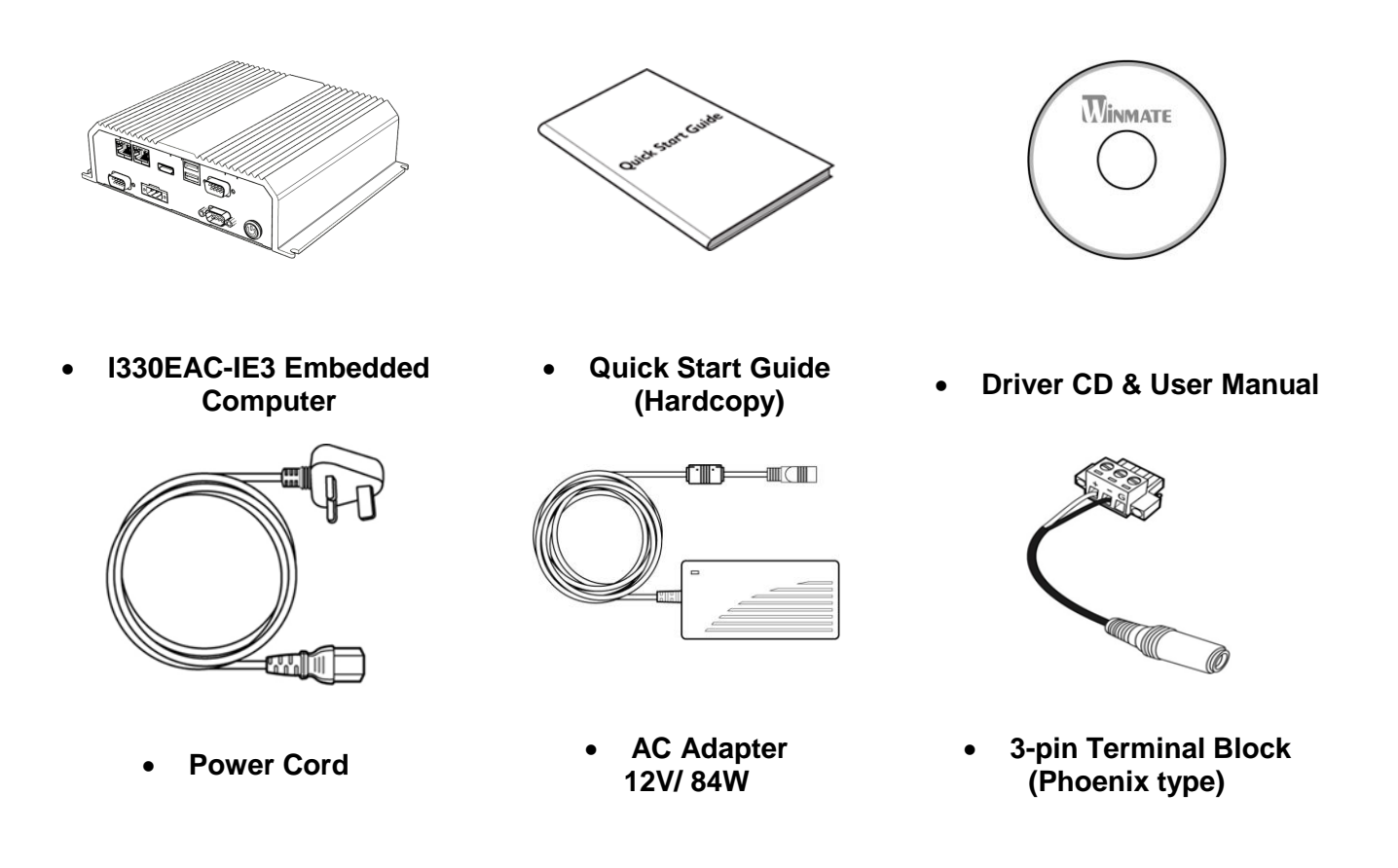

# **1.3 Product Overview**

Front Side I/O Connectors

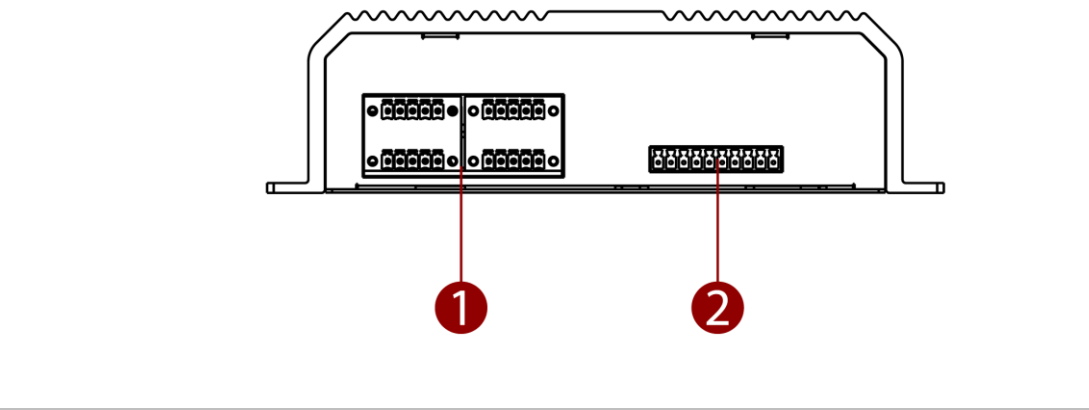

| N⁰ | Description    | Nº | Description |
|----|----------------|----|-------------|
| 1  | NMEA Port 0183 | 2  | Digital IO  |

#### Rear Side I/O Connectors

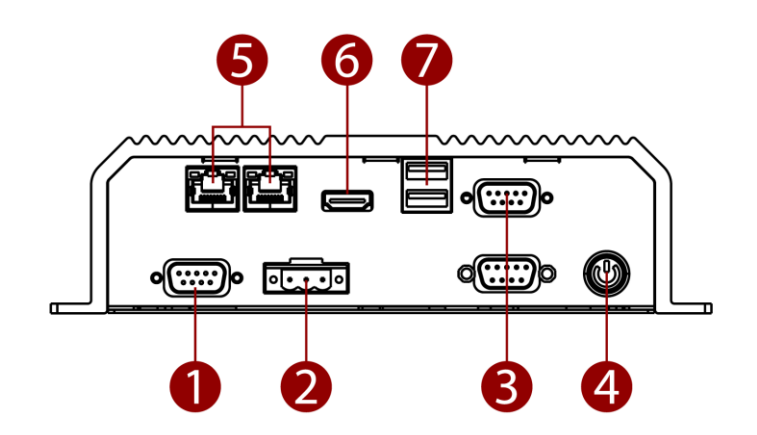

| Nº | Description | Nº | Description  |
|----|-------------|----|--------------|
| 1  | COM         | 2  | Power Input  |
| 3  | COM         | 4  | Power Switch |
| 6  | LAN         | 6  | HDMI         |
| 0  | USB Type-A  |    |              |

# **Chapter 2: Hardware Installation**

# 2.1 Mounting

I330EAC-IE3 Embedded Computer supports table mounting.

#### **Mounting Instruction:**

- 1. Fasten screws to secure L-shape mounting brackets to the I330EAC-IE3.
- 2. Insert the I330EAC-IE3 into the fixture (ex. rack) and fasten screws to secure the unit.

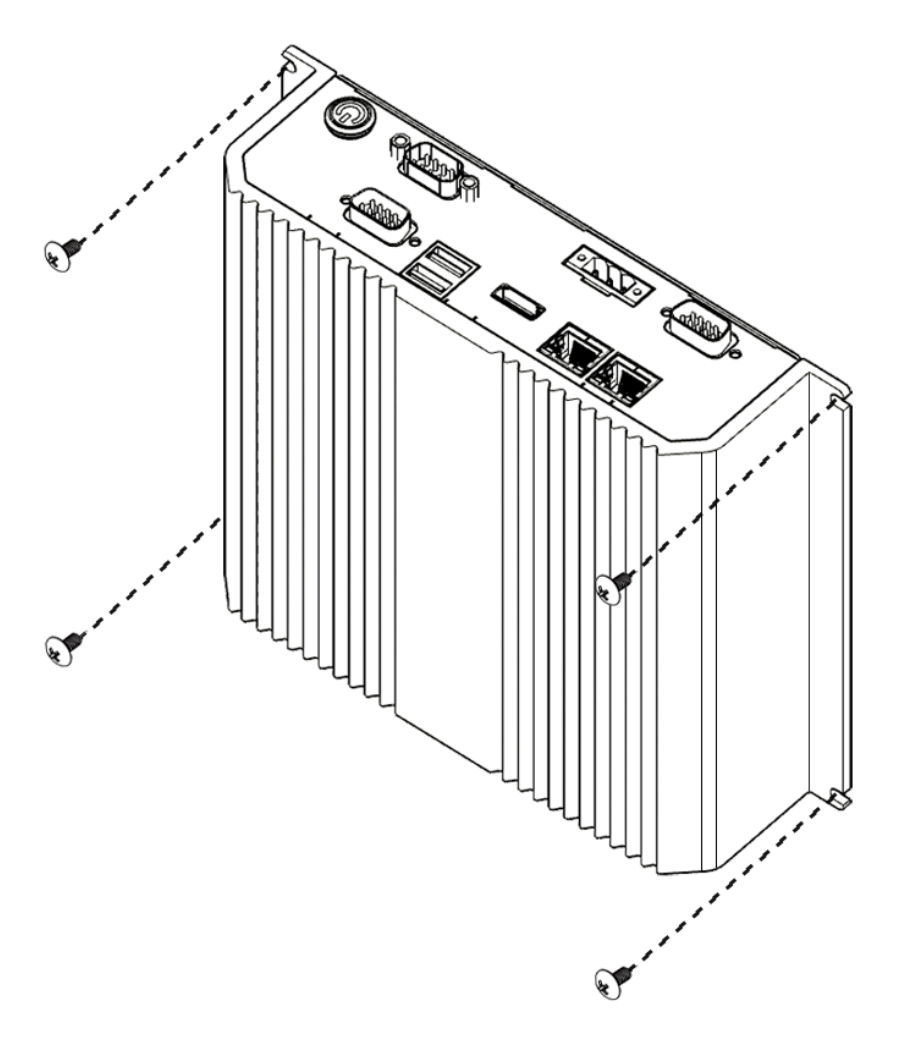

# **2.2 Connecting the Power**

The DC power supply connector of the I330EAC- IE3 Embedded Computer is on the front panel.

### Warning!

Warning!

Ensure voltage and polarity is compliant with the DC input. Improper input voltage or polarity can cause system damage.

**Avertissement!** Assurez-vous que la tension et la polarité sont conformes à l'entrée CC. Une tension d'entrée ou une polarité incorrecte peut endommager le système.

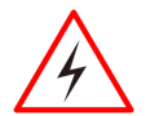

Connect the I330EAC-IE3 either to AC power or DC power. Do not perform both connections at the same time.

**Avertissement!** Connectez l'I330EAC-IE3 à une alimentation CA ou CC. N'effectuez pas les deux connexions en même temps.

#### Connecting to DC Power

Connect open wire cable (not supplied by Winmate) to 9-36V DC, maximum power source 220W.

# **Chapter 3: Operating the Device**

# **3.1 How to Enable Watchdog**

Download Winmate Watchdog utility to enable Watchdog. Find more information in "Watchdog Guide" that you can download from Download Center.

To enable watchdog in Watchdog AP follow the instructions below:

- 1. On the right bottom side of the desktop screen, click triangle button to show hidden icons.
- 2. Click <sup>W</sup> icon to open Watchdog utility.

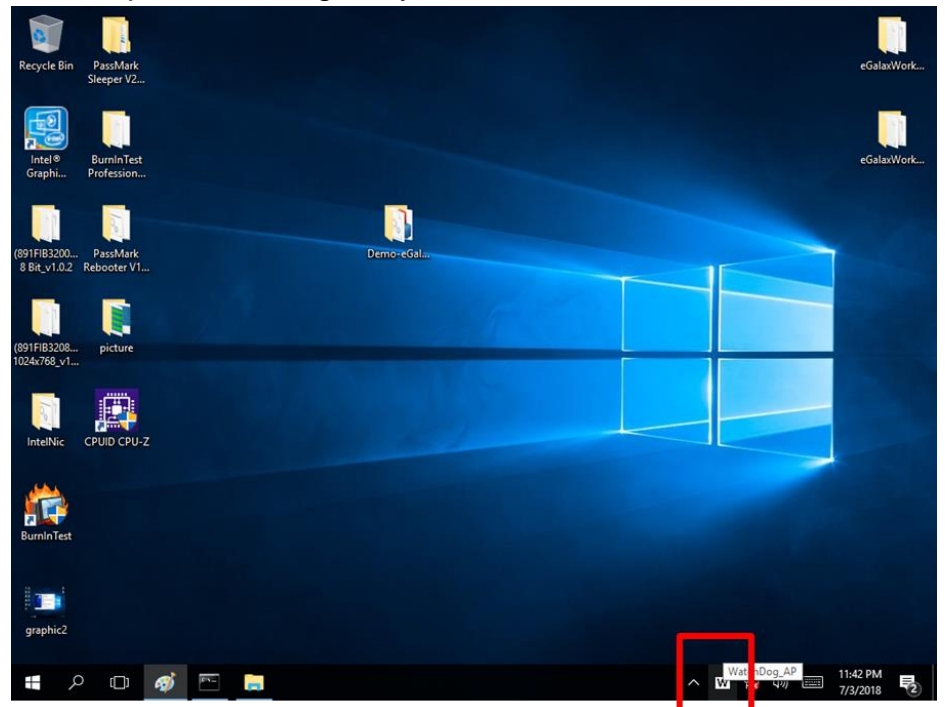

3. Set countdown time and periodically feed time, or disable watchdog.

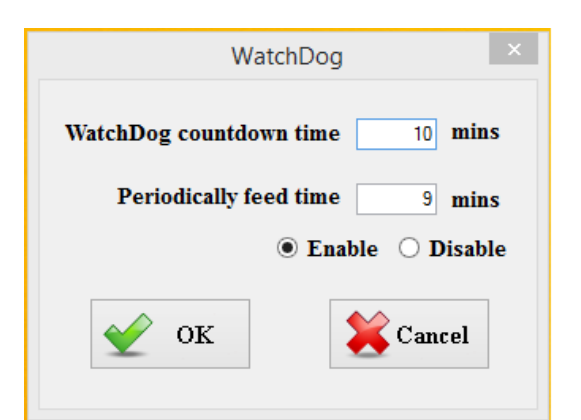

#### Example:

Every 10 min watchdog will monitor the system, in case any error occurs the system will restart automatically when the countdown time reaches 0.

Every 9 min watchdog timer will be reset to 10 min.

| Setting                 | Description                                                                                    |
|-------------------------|------------------------------------------------------------------------------------------------|
| Watchdog Countdown Time | The system automaticity restarts when this countdown time reaches zero. <i>Default: 10 min</i> |
| Periodically Feed Time  | To set a cycle time to automatically reset watchdog timer. <i>Default: 9 min</i>               |
| Enable / Disable        | Enable or disable watchdog. Default: Enable                                                    |

### 3.2 S4 Wake on LAN

In Windows 10 OS shutdown settings will not have Hibernate mode if your storage capacity is below 32 GB.

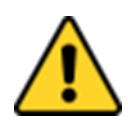

**Caution** Check if your system storage capacity is 32 GB before entering Hibernation mode. **Attention** Vérifiez si la capacité de stockage de votre système est de 32 Go avant de passer en mode Veille prolongée.

Storage capacity below 32 GB:

| 🎾 System Settings                                                                                                    |     | -                    | × |
|----------------------------------------------------------------------------------------------------|-----|----------------------|---|
| ← → → ↑ 🝞 > Control Panel > Hardware and Sound > Power Options > System Settings                                                                                                    | ~ Ü | Search Control Panel | ٩ |
| Define power buttons and turn on password protection   Choose the power settings that you want to your computer. The changes you make to the settings on this age apply to all of your power plants.   Coord   Coord   When I press the power button:   Step   Coord   Coord    Coord   C |     |                      |   |
| Save changes Cancel                                                                                                    |     |                      |   |

#### Storage capacity above 32 GB

| 😵 System Settings                                                                     |     | -                    | × |
|---------------------------------------------------------------------------------------|-----|----------------------|---|
| ← → ▼ ↑ 🍞 > Control Panel > All Control Panel Items > Power Options > System Settings | ~ Ū | Search Control Panel | P |
| <ul> <li>← → · · ↑ P · · · · · · · · · · · · · · · ·</li></ul>                        | v 0 | Search Control Panel | Q |
| Save changes Cancel                                                                   |     |                      |   |

# **3.3 Changing Serial Port Settings**

You can change serial port settings in BIOS.

To change serial port settings:

- 1. To enter the BIOS setup connect an external USB keyboard, external monitor and quickly press **Del** key when the prompt appears on the screen during start up.
- 2. In BIOS go to Advanced > S10 F81968 Configuration.

|                                                                                                    | InsydeH                          | 20 Setup Utility                              | Rev. 5.0                               |
|----------------------------------------------------------------------------------------------------|----------------------------------|-----------------------------------------------|----------------------------------------|
| Main Advanced Security Power                                                                                                    | Boot Exit                        |                                               |                                        |
| <pre>&gt;CPU Configuration<br/>PPower &amp; Performance<br/>&gt;System Agent (SA) Configuration<br/>PPCH-TW Configuration<br/>&gt;Console Redirection<br/>&gt;S10 F81968</pre> |                                  |                                               | S10 F81968 Configuration               |
| F1 Help f<br>Esc Exit e                                                                                                    | /↓ Select Item<br>/→ Select Item | F5/F6 Change Values<br>Enter Select ► SubMenu | F9 Setup Defaults<br>F10 Save and Exit |

3. Click to UART Port 1 Configuration.

|                                                                                                    |            | Insyde                   | H2O Setup Utility   |                                        | Rev. 5.0 |
|----------------------------------------------------------------------------------------------------|------------|--------------------------|---------------------|----------------------------------------|----------|
| Advanced                                                                                                    |            |                          |                     |                                        |          |
| F81968 Chip 1<br>1/0 Configuration Port<br>FUART Port 1 Configuration<br>FUART Port 2 Configuration<br>FUART Port 3 Configuration                             |            | 4Eh/4Fh                  |                     | UART Configuration                     |          |
| HART Port 5 Configuration<br>HUART Port 6 Configuration<br>HHardware Honitor<br>Watch-Dog Timer<br>FGP10 Group 0 Configuration<br>FGP10 Group 7 Configuration |            | <always off=""></always> |                     |                                        |          |
|                                                                                                    |            |                          |                     |                                        |          |
|                                                                                                    |            |                          |                     |                                        |          |
|                                                                                                    |            |                          |                     |                                        |          |
| F1 Help<br>Esc Evit                                                                                                    | 1/1 Select | Item                     | F5/F6 Change Values | F9 Setup Defaults<br>F10 Save and Exit |          |
| LOC LATE                                                                                                    |            | 1.00                     |                     |                                        |          |

### 11 I330EAC-IE3 Embedded Computer User Manual

| Advanced                  | Insyd                         | eH2O Setup Utility     | Rev. 5.0                            |
|---------------------------|-------------------------------|------------------------|-------------------------------------|
| UART Port 1 Configuration |                               | (                      | Configure UART Port using options : |
|                           | e Europe I and a              |                        | [Uisabled] Uisable device           |
| Daki Port I               | <enabled></enabled>           |                        | LENADIEDI ENADIE DEVICE AND USE     |
| Dase 170 Houress          | < ID045                       |                        | Jeruw settings                      |
| Perinberal Type           | <tru42<br>(DC0305)</tru42<br> |                        |                                     |
| Clock Source              | <1 8/32 MH=>                  |                        |                                     |
| CIUCK SUULCE              | <1.0432 mil2>                 |                        |                                     |
|                           |                               |                        |                                     |
|                           |                               |                        |                                     |
|                           |                               |                        |                                     |
|                           |                               |                        |                                     |
|                           |                               |                        |                                     |
|                           |                               |                        |                                     |
|                           |                               |                        |                                     |
|                           |                               |                        |                                     |
|                           |                               |                        |                                     |
|                           |                               |                        |                                     |
|                           |                               |                        |                                     |
|                           |                               |                        |                                     |
|                           |                               |                        |                                     |
|                           |                               |                        |                                     |
|                           |                               |                        |                                     |
|                           |                               |                        |                                     |
|                           |                               |                        |                                     |
|                           |                               |                        |                                     |
|                           |                               |                        |                                     |
|                           |                               |                        |                                     |
|                           |                               |                        |                                     |
|                           |                               |                        |                                     |
|                           |                               |                        |                                     |
|                           |                               |                        |                                     |
|                           |                               |                        |                                     |
| F1 Help                   | t/↓ Select Item               | F5/F6 Change Values    | F9 Setup Defaults                   |
| Fee Exit                  | the Soloct Itom               | Enter Select & SubMonu | E10 Savo and Exit                   |

4. Change Setting from UART mode to RS232/422/485.

| <u> </u>                                                                        | lr                                                                                         | nsydeH20 Setup Utility                            | Rev. 5.0                               |
|---------------------------------------------------------------------------------|--------------------------------------------------------------------------------------------|---------------------------------------------------|----------------------------------------|
| Advanced                                                                        |                                                                                            |                                                   |                                        |
| UART Port 1 Configuration                                                       |                                                                                            | с                                                 | Choose Port Mode                       |
| UART Port 1<br>Base 1/0 Address<br>Interrupt<br>Peripheral Type<br>Clock Source | <enabled><br/>&lt;3F8h&gt;<br/>&lt;1R0d&gt;<br/><r3232><br/>&lt;1.8432 H</r3232></enabled> | Iz><br>Peripheral Type<br>Rs232<br>Rs422<br>Rs485 |                                        |
| F1 Help<br>Esc Exit                                                             | 1/↓ Select Item<br>+/→ Select Item                                                         | F5/F6 Change Values<br>Enter Select ▶ SubMenu     | F9 Setup Defaults<br>F10 Save and Exit |

5. Exit BIOS utility.

### **3.4 Using Recovery Wizard to Restore Computer**

| ſ |   |   |
|---|---|---|
| I | _ | L |
| l |   |   |

**Note:** Before starting the recovery process, make sure to backup all user data. The data will be lost after the recovery process.

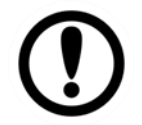

**Important:** Before starting the recovery process, remove the PCI/ PCIe card and CFast card.

To enable quick one-key recovery procedure:

- 1. Connect the computer to the power source. Make sure the computer stays plugged in to power source during the recovery process.
- 2. Turn on the computer, and when the boot screen shows up, press **Tab+ F6** to initiate the Recovery Wizard.
- 3. The following screen shows the Recovery Wizard. Click **Recovery** button to continue.

| Recovery Wizard                                                                               |                                |           |  |
|-----------------------------------------------------------------------------------------------|--------------------------------|-----------|--|
| Click <b>" Recovery</b> " to restore your s<br>warning!<br>The process will clear all of your | system.<br>data.               |           |  |
| If you do not want to restore your s<br>reboot.                                               | ystem please press<br>Recovery | Quit " to |  |

4. A warning message about data loss will show up. Make sure the data is backed up before recovery, and click **Yes** to continue.

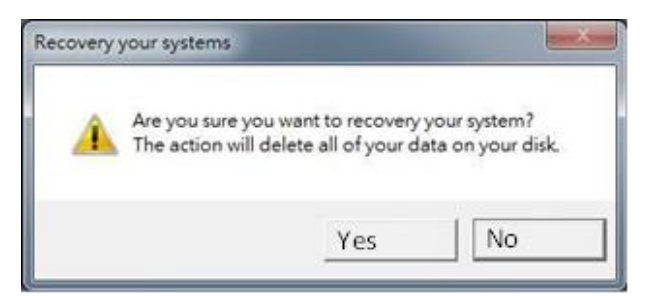

Wait the recovery process to complete. During the recovery process, a command prompt will show up to indicate the percent of recovery process complete. The system will restart automatically after recovery completed.

# **Chapter 4: Driver Installation**

This chapter contains driver installation guide. Follow the instructions below to complete the installation. You will quickly complete the installation. This chapter provides instructions on how to install drivers on the I330EAC-IE3 Box PC.

# 4.1 Chipset Driver

Follow instructions below to install Chipset driver.

1. Open the Driver CD (included in the package) and select Chipset driver.

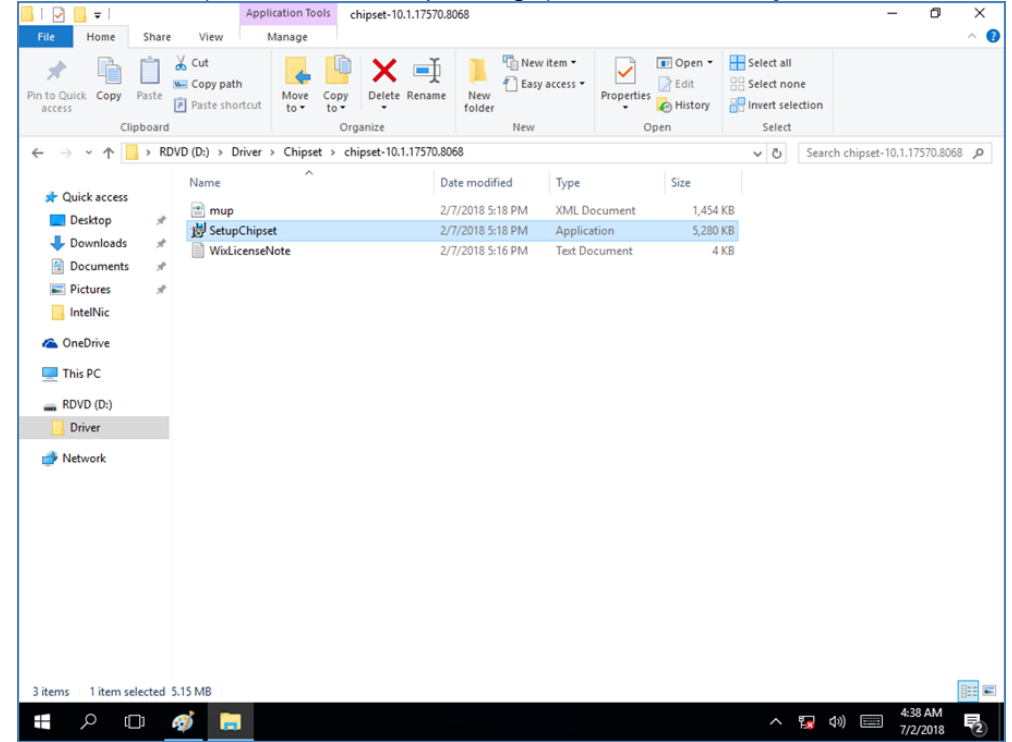

2. Installation window will pop up, select Next.

| Intel(R) Chipset Device Software<br>Welcome                                                                                                    | (intel) |
|----------------------------------------------------------------------------------------------------|---------|
| You are about to install the following product:<br>Intel(R) Chipset Device Software<br>It is strongly recommended that you exit all programs before continu<br>Press Next to continue, or press Cancel to exit the setup program. | ing.    |
| Next                                                                                                    | Cancel  |

3. Select Accept to agree with the terms of license agreement.

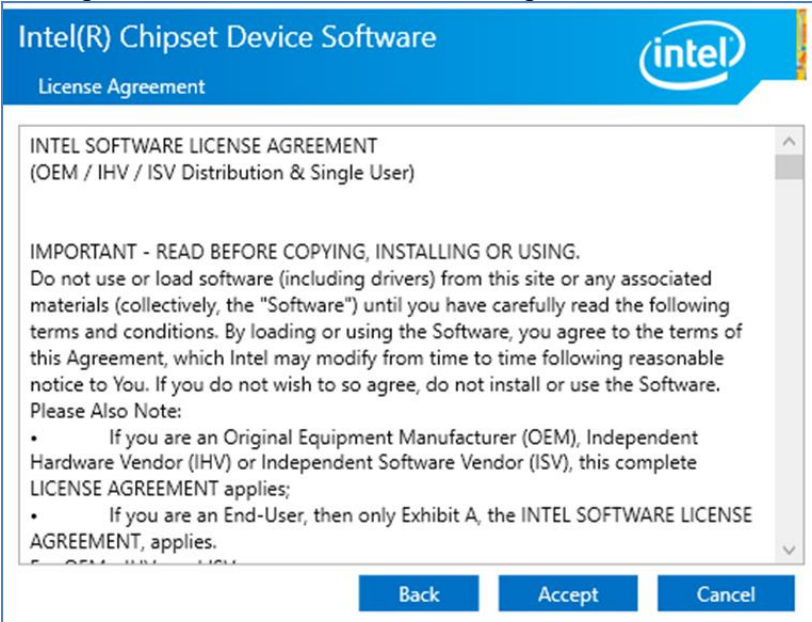

4. Check the ReadMe file information, select Install to continue.

| Intel(R) Chipset Device Software                               | (intel)       |
|----------------------------------------------------------------|---------------|
| Completion                                                     |               |
| You have successfully installed the following product:         |               |
| Intel(R) Chipset Device Software                               |               |
| You must restart this computer for the changes to take effect. |               |
|                                                                |               |
|                                                                |               |
|                                                                |               |
|                                                                |               |
|                                                                |               |
|                                                                |               |
| View Log Files                                                 |               |
| Restart Now                                                    | Restart Later |

5. Wait for the driver to be installed. When installation completed, select **Restart Now** to restart your computer.

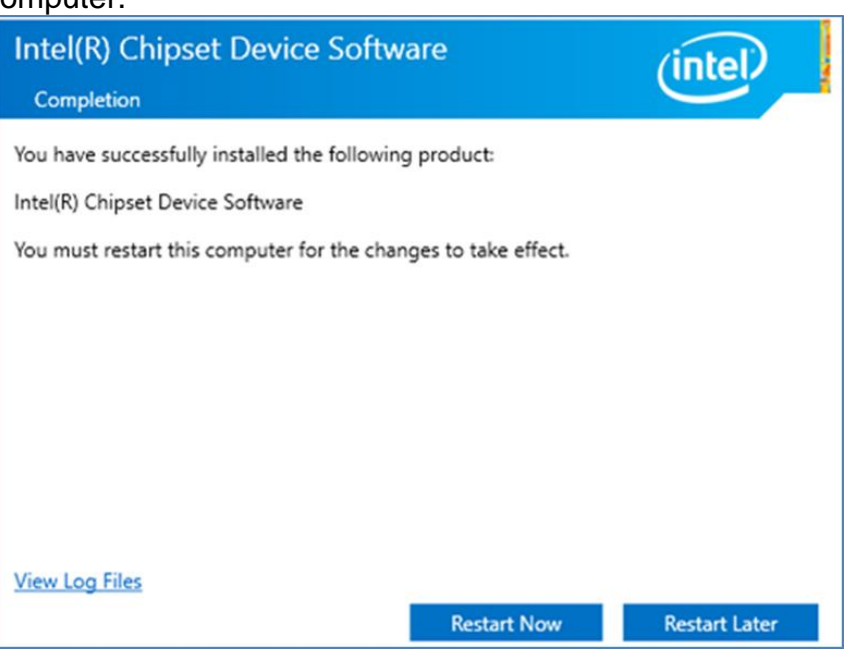

### **4.2 Graphic Driver**

Follow instructions below to install Graphic driver.

1. Open the Driver CD (included in the package) and select **Graphic** driver.

| · · · · · · · · · · · · · · · · · · · |                                        | · ·                  | /                              |                                               |                           |          |
|---------------------------------------|----------------------------------------|----------------------|--------------------------------|-----------------------------------------------|---------------------------|----------|
| 📕   🔄 🛄 🖛                             | Application Tools win64_2              | 23.20.16.4973        |                                |                                               | - 0                       | $\times$ |
| File Home Share View                  | / Manage                               |                      |                                |                                               |                           | ~ 🔞      |
| Pin to Quick copy Paste Paste         | path<br>shortcut Move Copy<br>to to to | te Rename New folder | y access • Properties • Histor | Select all     Select none y Invert selection | 'n                        |          |
| Clipboard                             | Organize                               | New                  | Open                           | Select                                        |                           |          |
| ← → ~ ↑ 📙 > RDVD (D:) ;               | Driver > Graphics > win64_2            | 23.20.16.4973        |                                | ✓ Õ S                                         | earch win64_23.20.16.4973 | ,p       |
| Name                                  | ^                                      | Date modified        | Type Size                      |                                               |                           |          |
| 🖈 Quick access                        | -64 00 00 16 4070                      | 1/0/2010 4:20 454    | Application 224.1              | 106 KD                                        |                           |          |
| Desktop 🖈 🖬                           | no4_23.20.10.4973                      | 1/9/2016 4:56 AM     | Application 524,               | 120 KB                                        |                           |          |
| 👆 Downloads 🛛 🖈                       |                                        |                      |                                |                                               |                           |          |
| 😭 Documents 🛛 🖈                       |                                        |                      |                                |                                               |                           |          |
| Note: Pictures 🖈                      |                                        |                      |                                |                                               |                           |          |
| IntelNic                              |                                        |                      |                                |                                               |                           |          |
| a OneDrive                            |                                        |                      |                                |                                               |                           |          |
| This DC                               |                                        |                      |                                |                                               |                           |          |
| - Inis PC                             |                                        |                      |                                |                                               |                           |          |
| RDVD (D:)                             |                                        |                      |                                |                                               |                           |          |
| Driver                                |                                        |                      |                                |                                               |                           |          |
| ight Network                          |                                        |                      |                                |                                               |                           |          |
|                                       |                                        |                      |                                |                                               |                           |          |
|                                       |                                        |                      |                                |                                               |                           |          |
|                                       |                                        |                      |                                |                                               |                           |          |
|                                       |                                        |                      |                                |                                               |                           |          |
|                                       |                                        |                      |                                |                                               |                           |          |
|                                       |                                        |                      |                                |                                               |                           |          |
|                                       |                                        |                      |                                |                                               |                           |          |
|                                       |                                        |                      |                                |                                               |                           |          |
|                                       |                                        |                      |                                |                                               |                           |          |
| 1 item 1 item selected 316 MB         |                                        |                      |                                |                                               |                           |          |
| 🖪 🔎 🗆 🎻                               | <b>(11)</b>                            |                      |                                | ^ 1                                           | 4:41 AM<br>イミン ディング 18    | 2        |

2. Installation window will pop up, select Next.

| Intel(R) Graphics Driver So | ftware - InstallShield Wizard                                                                                                    | >    |
|-----------------------------|----------------------------------------------------------------------------------------------------|------|
|                             | Driver Version: 23.20.16.4901<br>Release Version: Production Version<br>Build Date: December 21, 2017<br>Platforms:<br>6th Gen Intel(R) Core(TM) processor family (codename<br>Skylake)<br>7th Gen Intel(R) Core(TM) processor family (codename<br>Kaby Lake)<br>8th Gen Intel(R) Core(TM) processor family (codename<br>Coffee Lake)<br>Apollo Lake<br>GeminI Lake<br>Operating System(s):<br>Microsoft Windows* 10-64 - Aniversary Update<br>Microsoft Windows* 10-64 - Creators Update<br>Microsoft Windows* 10-64 - Fall Creators Update<br>Microsoft Windows* 10-64 - Fall Creators Update<br>CONTENTS<br>I. Product Support<br>II. Installation Information | *    |
|                             | < Back Next > Ca                                                                                                    | ncel |

3. Select Accept to agree with the terms of license agreement.

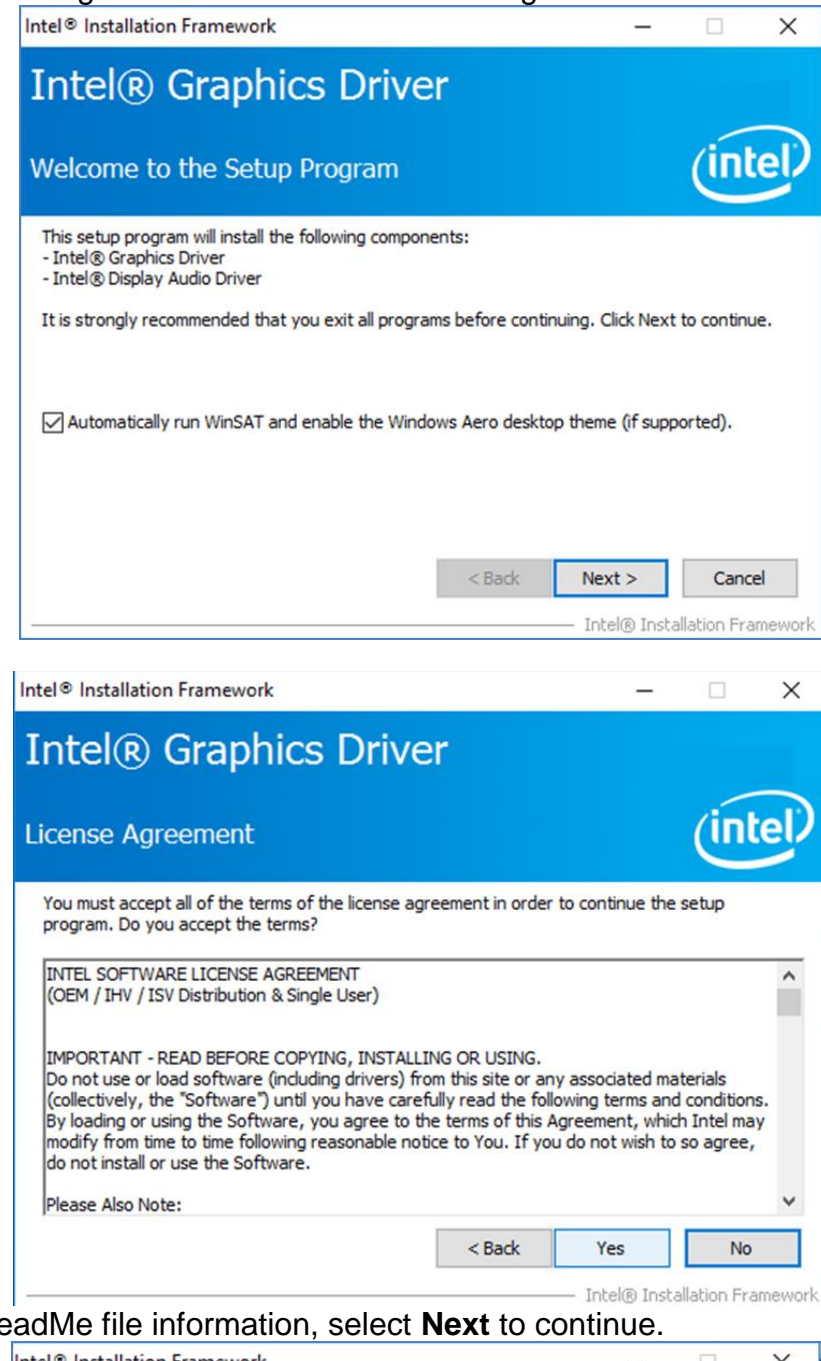

4. Check the ReadMe file information, select Next to continue.

| eadme File Information                                                                                                    |                                                                                  | 6           | nte    |
|----------------------------------------------------------------------------------------------------|----------------------------------------------------------------------------------|-------------|--------|
| eddine the monitoritation                                                                                                    |                                                                                  | C           |        |
| Refer to the Readme file below to view th                                                                                                    | e system requirements and installa                                               | tion inform | ation. |
|                                                                                                    |                                                                                  |             |        |
| Deixer Version: 22 20 16 4001                                                                                                    |                                                                                  |             |        |
| Release Version: 23.20.16.4901                                                                                                    |                                                                                  |             | 1      |
| Build Date: December 21, 2017                                                                                                    |                                                                                  |             |        |
|                                                                                                    |                                                                                  |             |        |
|                                                                                                    |                                                                                  |             |        |
| Platforms:<br>6th Gen Intel(R) Core(TM) processor fam                                                                                                    | ilv (codename Skylake)                                                           |             |        |
| Platforms:<br>6th Gen Intel(R) Core(TM) processor fam<br>7th Gen Intel(R) Core(TM) processor fam                                                                                                  | ily (codename Skylake)<br>ily (codename Kaby Lake)                               |             |        |
| Platforms:<br>6th Gen Intel(R) Core(TM) processor fam<br>7th Gen Intel(R) Core(TM) processor fam<br>8th Gen Intel(R) Core(TM) processor fam                                                       | ily (codename Skylake)<br>ily (codename Kaby Lake)<br>ily (codename Coffee Lake) |             |        |
| Platforms:<br>6th Gen Intel(R) Core(TM) processor fam<br>7th Gen Intel(R) Core(TM) processor fam<br>8th Gen Intel(R) Core(TM) processor fam<br>Apollo Lake<br>GeminI Lake                         | ily (codename Skylake)<br>ily (codename Kaby Lake)<br>ily (codename Coffee Lake) |             |        |
| Platforms:<br>6th Gen Intel(R) Core(TM) processor fam<br>7th Gen Intel(R) Core(TM) processor fam<br>8th Gen Intel(R) Core(TM) processor fam<br>Apollo Lake<br>GeminI Lake                         | ily (codename Skylake)<br>ily (codename Kaby Lake)<br>ily (codename Coffee Lake) |             |        |
| Platforms:<br>6th Gen Intel(R) Core(TM) processor fam<br>7th Gen Intel(R) Core(TM) processor fam<br>8th Gen Intel(R) Core(TM) processor fam<br>Apollo Lake<br>GeminI Lake<br>Operating System(s): | ily (codename Skylake)<br>ily (codename Kaby Lake)<br>ily (codename Coffee Lake) |             |        |

5. Wait for the driver to be installed.

| ntel® Graphics Driver                                             |         |
|-------------------------------------------------------------------|---------|
| etup Progress                                                     | (intel. |
| Please wait while the following setup operations are performed    | formed: |
| Instaining Univer: Intel(K) Display Audio<br>Version: 10.24.00.01 | >       |
|                                                                   | Next >  |

6. Select Next to continue.

| ntel® Graphics Driver                                                                                                    |                                                                                                    |
|----------------------------------------------------------------------------------------------------|----------------------------------------------------------------------------------------------------|
| etup Progress                                                                                                    | (intel                                                                                                    |
| Please wait while the following setup operations are per                                                                                                    | formed:                                                                                                    |
| Deleting File: C:\ProgramData\Microsoft\Windows\Start                                                                                                    | t Menu\Programs\Intel(R) Graphics and 🖌                                                                                                    |
| Deleting File: C: \ProgramData \Microsoft\Windows \Start<br>Deleting File: C: \Users \Public \Desktop \Intel(R) HD Grap<br>Deleting File: C: \Users \Public \Desktop \Intel(R) Graphics<br>Deleting File: C: \ProgramData \Microsoft\Windows \Start<br>Deleting File: C: \ProgramData \Microsoft\Windows \Start<br>Deleting File: C: \Users \Public \Desktop \Intel(R) Iris(R) G<br>Deleting File: C: \Users \Public \Desktop \Intel(R) Iris(R) G<br>Deleting File: C: \Users \Public \Desktop \Intel(R) Iris(R) G<br>Deleting File: C: \Users \Public \Desktop \Intel(R) Iris(R) G<br>Deleting Registry Key: HKLM\SOFTWARE \Intel\GFX \Int<br>Deleting Registry Key: HKLM\SOFTWARE \Intel\GFX \Int | t Menu \Programs \Intel \Intel (R) Graphic<br>hics Control Panel.Ink<br>s and Media Control Panel.Ink<br>t Menu \Programs \Intel \Intel (R) Iris (R) (C<br>t Menu \Programs \Intel (R) Iris (R) Graph<br>iraphics Control Panel.Ink<br>s(R) Graphics Control Panel.Ink<br>ernal \AudioFix<br>ernal \AudioFix |
| Deleting File: C: \ProgramData \Microsoft\Windows \Start<br>Deleting File: C: \Users \Public \Desktop \Intel(R) HD Grap<br>Deleting File: C: \ProgramData \Microsoft\Windows \Start<br>Deleting File: C: \ProgramData \Microsoft\Windows \Start<br>Deleting File: C: \ProgramData \Microsoft\Windows \Start<br>Deleting File: C: \Users \Public \Desktop \Intel(R) Iris(R) G<br>Deleting File: C: \Users \Public \Desktop \Intel(R) Iris(R) G<br>Deleting File: C: \Users \Public \Desktop \Intel\R) Iris(R) G<br>Deleting Registry Key: HKLM\SOFTWARE \Intel\GFX \Int<br>Deleting Registry Key: HKLM\SOFTWARE \Intel\GFX \Int<br>Click Next to continue.                                           | t Menu \Programs \Intel \Intel (R) Graphic<br>hics Control Panel.Ink<br>s and Media Control Panel.Ink<br>t Menu \Programs \Intel \Intel (R) Iris (R) (C<br>Menu \Programs \Intel (R) Iris (R) Graph<br>iraphics Control Panel.Ink<br>s(R) Graphics Control Panel.Ink<br>ernal \AudioFix<br>ernal \AudioFix   |

7. After installation is completed, select "Yes, I want to restart this computer now", and click Finish.

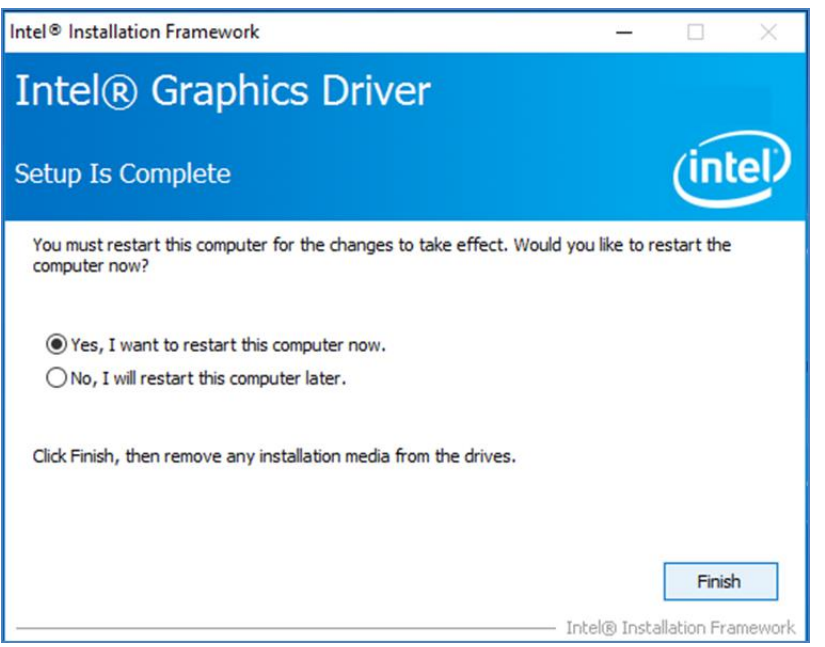

# **4.3 Management Engine (ME)**

Follow instructions below to install Management Engine (ME).

1. Open the Driver CD (included in the package) and select **ME** driver.

| III IIIIIIIIIIIIIIIIIIIIIIIIIIIIIIIII        | Application Tool              | ME Software In                                          | staller              |            |                            | - 0                                                     | ×    |
|----------------------------------------------|-------------------------------|---------------------------------------------------------|----------------------|------------|----------------------------|---------------------------------------------------------|------|
| Ain to Quick Copy Paste<br>access Clipboard  | K Cut Move                    | to • X Delete •<br>to • P Rename<br>Organize            | New<br>folder<br>New | Properties | Dopen •<br>Edit<br>History | Select all<br>Select none<br>Invert selection<br>Select | n    |
| ← → ~ ↑ □ « Ⅰ                                | ntel Management Engine Driver | (Ka > ME Softwa                                         | re Installer         | 5 v        | Search ME S                | oftware Installer                                       | P    |
| 🖈 Quick access                               | Name                          |                                                         | Date modified        | d Ty       | pe                         | Size                                                    |      |
| Desktop 🖋                                    | IntelMEFWVer.dll              |                                                         | 11/21/2017 11        | 1:12 Ap    | oplication exte            | ns 21 KE                                                | 3    |
| 🕹 Downloads 🚿                                | M SetupME                     |                                                         | 11/21/2017 11        | 1:30 Ar    | oplication                 | 28 KB                                                   | 3    |
| Pictures IntelNic IntelNic This PC RDVD (D:) | ,<br>Si<br>D                  | rpe: Application<br>ze: 73.3 MB<br>ate modified: 11/21/ | 2017 11:31 AM        |            |                            |                                                         |      |
| Driver                                       |                               |                                                         |                      |            |                            |                                                         |      |
| in Network 💣                                 |                               |                                                         |                      |            |                            |                                                         |      |
| 3 items 1 item selected                      | I 73.3 MB                     |                                                         |                      |            |                            |                                                         | 12 E |

2. Select **Next** to start the installation.

| Setup                                                                                                    |                       | ×      |
|----------------------------------------------------------------------------------------------------|-----------------------|--------|
| Intel® Management Engine Components<br>Welcome                                                                                       | (intel)               |        |
| You are about to install the following product:                                                                                      |                       |        |
| Intel® Management Engine Components 11.7.0.1058                                                                                      |                       |        |
| It is strongly recommended that you exit all programs before co<br>Click Next to continue, or click Cancel to exit the setup program | ontinuing.<br>n.      |        |
| Intel Corporation                                                                                                    | <back next=""></back> | Cancel |

3. Select **Next** to agree with the terms of license agreement.

| Setup                                                                                                    | ×    |
|----------------------------------------------------------------------------------------------------|------|
| Intel® Management Engine Components<br>License Agreement                                                                                                    |      |
| INTEL SOFTWARE LICENSE AGREEMENT (OEM / IHV / ISV Distribution & Single User)                                                                                                    | ^    |
| IMPORTANT - READ BEFORE COPYING, INSTALLING OR USING.<br>Do not use or load software (including drivers) from this site or any associated materials<br>(collectively, the "Software") until you have carefully read the following terms and conditions.<br>By loading or using the Software, you agree to the terms of this Agreement, which Intel may<br>modify from time to time following reasonable notice to You. If you do not wish to so agree,<br>do not install or use the Software. |      |
| Please Also Note:<br>• If you are an Original Equipment Manufacturer (OEM), Independent Hardware Vendor (IHV)<br>or Independent Software Vendor (ISV), this complete LICENSE AGREEMENT applies;<br>• If you are an End-User, then only Exhibit A, the INTEL SOFTWARE LICENSE AGREEMENT,<br>applies.                                                                                                    |      |
| For OEMs, IHVs and ISVs:                                                                                                    |      |
| LICENSE. Subject to the terms of this Agreement, Intel grants to You a nonexclusive,                                                                                                    | ~    |
| $\square$ I accept the terms in the License Agreement.                                                                                                    |      |
| Intel Corporation < Back Next > Can                                                                                                    | icel |

4. Wait for the driver to be installed.

| Setup                                             |        |        |        |
|---------------------------------------------------|--------|--------|--------|
| Intel® Management Engine Components<br>Progress   |        | (intel |        |
| Please wait while the product is being installed. |        |        |        |
|                                                   |        |        |        |
|                                                   |        |        |        |
|                                                   |        |        |        |
| Intel Corporation                                 | < Back | Next > | Cancel |

5. When installation completed, select inish complete installation.

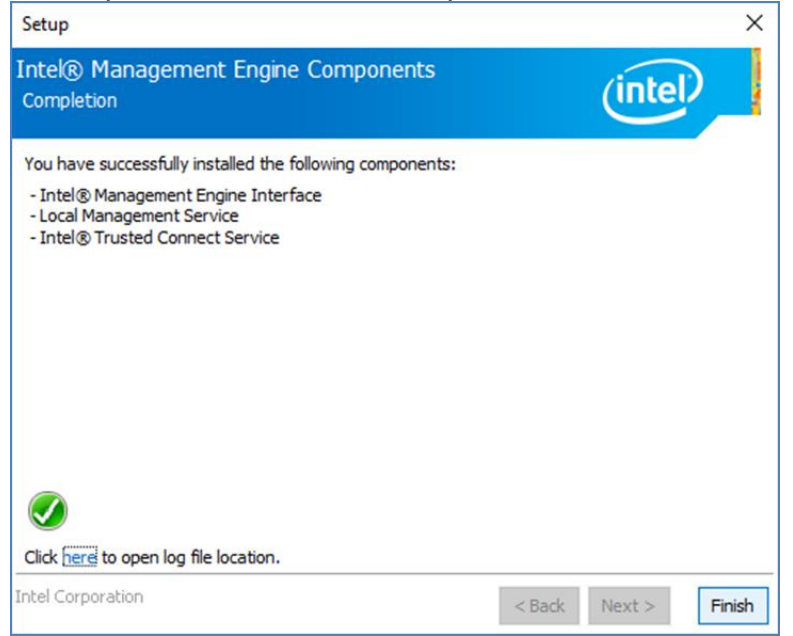

### **4.4 Audio Driver**

Follow instructions below to install Audio driver.

1. Open the Driver CD (included in the package) and select Audio driver.

| File Home Shar                 | Appl<br>e View                     | lication Tools<br>Manage | Realtek High De         | finition Driver 6    | 4bit V6. | 0.1.8036(R281)                 | - 0                                                     | ×<br>^ (3 |
|--------------------------------|------------------------------------|--------------------------|-------------------------|----------------------|----------|--------------------------------|---------------------------------------------------------|-----------|
| Pin to Quick Copy Paste access | Cut<br>Copy path<br>Paste shortcut | Move to •                | ▼ Delete ▼<br>■] Rename | New<br>folder<br>New | Prope    | Edit<br>Arties History<br>Open | Select all<br>Select none<br>Invert selection<br>Select | 1         |
| ← → ~ ↑ 📙 « A                  | udio > Realtek Hig                 | h Definition Dri         | ver 64bit V6.0.1.8      | 036(R281)            | ~ 0      | 5 Search Real                  | tek High Definitio                                      | Q         |
|                                | Name                               | ^                        |                         | Date modifie         | d        | Туре                           | Size                                                    |           |
| Quick access  Desktop          | 0008-64bit_                        | Win7_Win8_Wi             | n81_Win10_R281          | 3/26/2017 7:4        | 3 PM     | Application                    | 212,455 KB                                              | Ĺ         |
| 🚽 Downloads 💉                  |                                    |                          |                         |                      |          |                                |                                                         |           |
| 🖹 Documents 🖈                  |                                    |                          |                         |                      |          |                                |                                                         |           |
| 📰 Pictures 🛛 🖈                 |                                    |                          |                         |                      |          |                                |                                                         |           |
| IntelNic                       |                                    |                          |                         |                      |          |                                |                                                         |           |
| ConeDrive                      |                                    |                          |                         |                      |          |                                |                                                         |           |
| This PC                        |                                    |                          |                         |                      |          |                                |                                                         |           |
| RDVD (D:)                      |                                    |                          |                         |                      |          |                                |                                                         |           |
| Driver                         |                                    |                          |                         |                      |          |                                |                                                         |           |
| 💣 Network                      |                                    |                          |                         |                      |          |                                |                                                         |           |
| 1 item 1 item selected         | 207 MB                             |                          |                         |                      |          |                                |                                                         |           |

2. Select Start to continue.

| ≅ Realtek High Defini<br><b>Realtek I</b> | ition Audio Driver Setup (4.54) R2.81<br>High Definition | Audio Driver R2.81                                                                                                    |                                       | - 0                 | ~  |
|-------------------------------------------|----------------------------------------------------------|----------------------------------------------------------------------------------------------------|---------------------------------------|---------------------|----|
|                                           | Realtek High Definition Audio D                          | ver Setup (4.54) R2.81                                                                                                    | ×                                     |                     |    |
|                                           |                                                          | Weckome to the Installishedd Wizard for Realtek High Definition Audio Drive<br>The Installished Unitard will instal Realtek High Definition Audio Driver on your compute<br>contrue, ddd Next. | er<br>1. To                           |                     |    |
|                                           | en InstallSifed                                          | < pad (jet s)                                                                                                    | Cancel                                |                     |    |
| <u>م</u>                                  | ¢ øj 🖪 🗵                                                 |                                                                                                    | • • • • • • • • • • • • • • • • • • • | 8:42 PM<br>7/2/2018 | 12 |

3. When installation completed, select **Finish** complete installation.

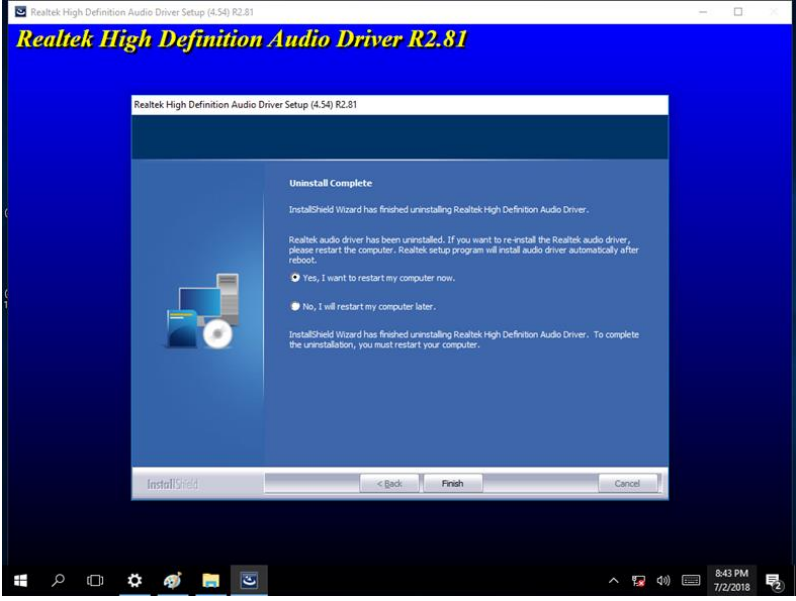

### **4.5 Ethernet Driver**

Follow instructions below to install LAN driver.

1. Open the Driver CD (included in the package) and select LAN driver.

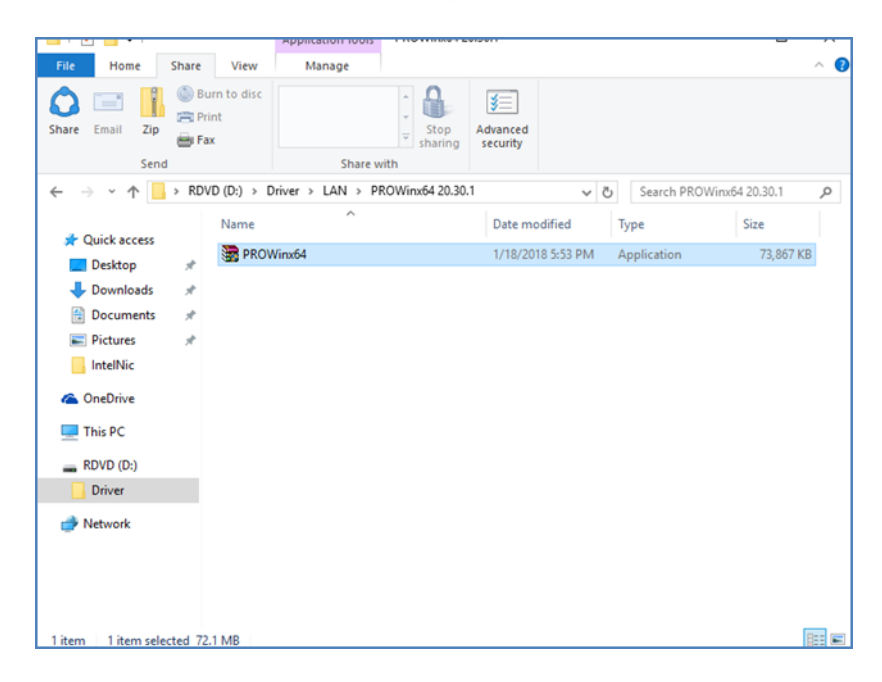

2. When compression is complete, select Next.

| 歸 Intel(R) Network Connections Install Wizard                                      | ×       |
|------------------------------------------------------------------------------------|---------|
| Welcome to the install wizard for Intel(R)<br>Network Connections                  | (intel) |
| Installs drivers, Intel(R) Network Connections, and Advand<br>Networking Services. | ed      |
| WARNING: This program is protected by copyright law and<br>international treaties. | ł       |
|                                                                                    |         |
| < Back Next >                                                                      | Cancel  |

3. Read the license agreement, and then select **Next**.

| 🖟 Intel(R) Network Connections Install                                                                                                    | Wizard                                                                |                                                          |                                   |                       | × |
|----------------------------------------------------------------------------------------------------|-----------------------------------------------------------------------|----------------------------------------------------------|-----------------------------------|-----------------------|---|
| License Agreement                                                                                                    | ment carefully                                                        |                                                          |                                   | (inte                 | D |
| Flease read the following license agree                                                                                                    | ment carerary.                                                        |                                                          |                                   | $\overline{}$         |   |
| INTEL SOFTWAR                                                                                                    | RE LICENSE A                                                          | GREEMENT                                                 |                                   |                       | ^ |
| IMPORTANT - READ BEFOR                                                                                                    | RE COPYING, IN                                                        | ISTALLING                                                | OR USING.                         |                       |   |
| Do not copy, install, or use this soft<br>(collectively, the "Software") provid<br>("Agreement") until you have carefu<br>By copying, installing, or otherwise ( | vare and any a<br>ed under this<br>Illy read the fo<br>using the Soft | associated<br>license agr<br>Ilowing terr<br>ware, you a | materials<br>eement<br>ms and cor | nditions.<br>bound by |   |
| the terms of this Agreement. If you of<br>do not copy, install, or use the Softw                                                                                 | lo not agree to<br>/are.                                              | o the terms                                              | of this Ag                        | reement,              |   |
| LICENSES:                                                                                                    |                                                                       |                                                          |                                   |                       | ~ |
| • I accept the terms in the license agreen                                                                                                    | nent                                                                  |                                                          |                                   | Print                 |   |
| ○ I do not accept the terms in the license                                                                                                    | agreement                                                             |                                                          |                                   |                       |   |
|                                                                                                    | < Back                                                                | Next                                                     | t>                                | Cancel                |   |

4. System displays the installed packages, select **Next**.

| 🛃 Intel(R) Network Connections Install                     | Wizard              |                      | ×               |
|------------------------------------------------------------|---------------------|----------------------|-----------------|
| Ready to Install the Program                               |                     |                      | (intal)         |
| The wizard is ready to begin installation                  |                     |                      |                 |
| Click Install to begin the installation.                   |                     |                      |                 |
| If you want to review or change any of<br>exit the wizard. | your installation s | ettings, click Back. | Click Cancel to |
|                                                            |                     |                      |                 |
|                                                            |                     |                      |                 |
|                                                            |                     |                      |                 |
|                                                            |                     |                      |                 |
|                                                            |                     |                      |                 |
|                                                            |                     |                      |                 |
|                                                            |                     |                      |                 |
|                                                            |                     |                      |                 |
|                                                            | < Back              | Install              | Cancel          |

5. Confirm the installation, select **Install** to start the installation.

| ☆ Intel(R) Network Connections Install                     | Wizard              |                       | ×              |
|------------------------------------------------------------|---------------------|-----------------------|----------------|
| Ready to Install the Program                               |                     |                       | (intol)        |
| The wizard is ready to begin installation                  |                     |                       | linter         |
| Click Install to begin the installation.                   |                     |                       |                |
| If you want to review or change any of<br>exit the wizard. | your installation s | ettings, dick Back. C | lick Cancel to |
|                                                            |                     |                       |                |
|                                                            |                     |                       |                |
|                                                            |                     |                       |                |
|                                                            |                     |                       |                |
|                                                            |                     |                       |                |
|                                                            |                     |                       |                |
|                                                            |                     |                       |                |
|                                                            |                     |                       |                |
|                                                            | < Back              | Install               | Cancel         |
|                                                            |                     |                       |                |

6. When installation is completed, select **Finish** to close the window.

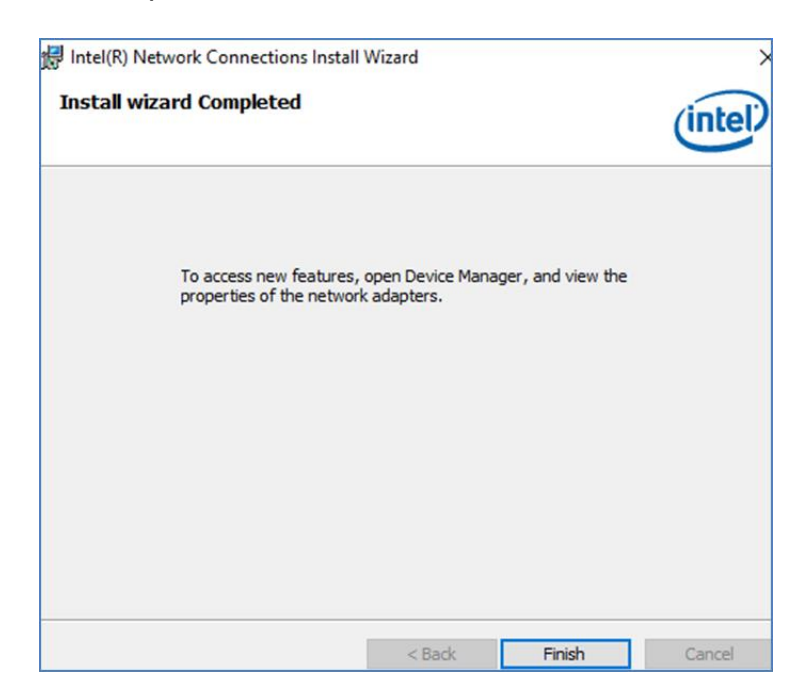

# 4.6 Watchdog Driver

For more details about Winmate Watchdog, please download Watchdog Guide from Winmate Downloads Center.

Follow instructions below to install Watchdog driver.

- 1. Type "cmd" in the run box then the cmd.exe will appear in programs.
- 2. Right click on the cmd.exe and click on "Run as administrator" to start
- 3. Open the Driver CD (included in the package) and select Watchdog driver.

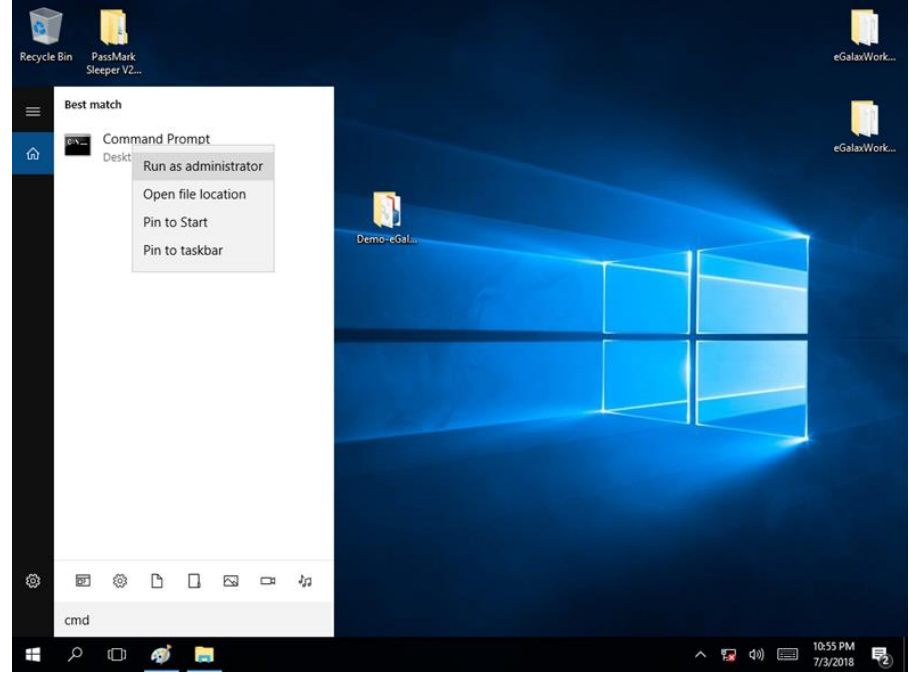

4. When Windows Security dialog appear, select install to continue the Installation.

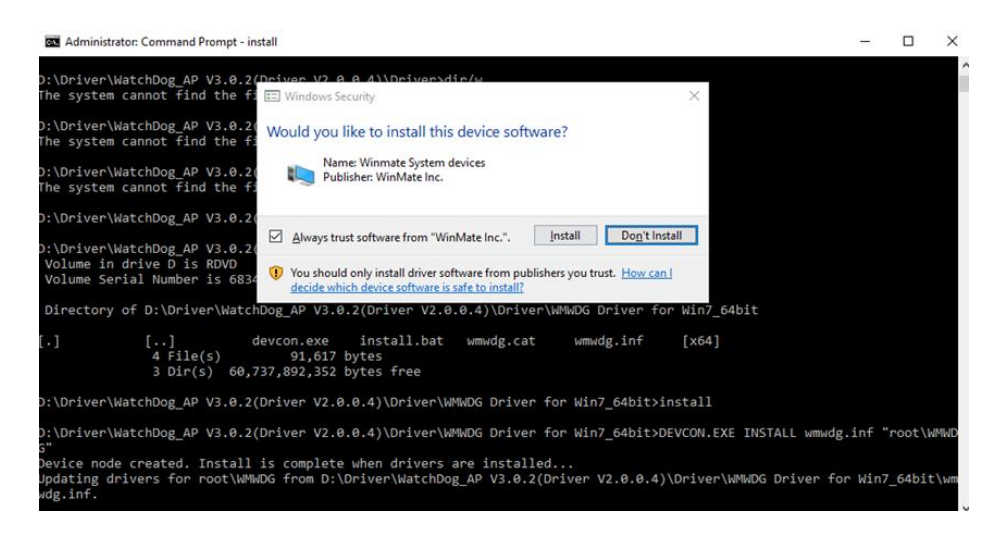

5. Wait for installation to complete. When installation is complete, press any key to close.

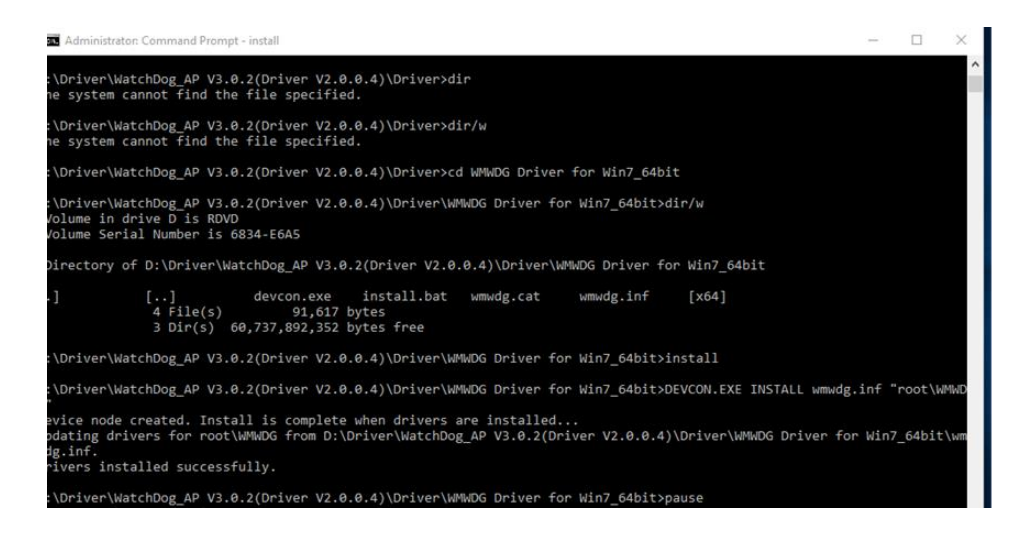

6. Open the Driver CD (included in the package) and select Watchdog AP.

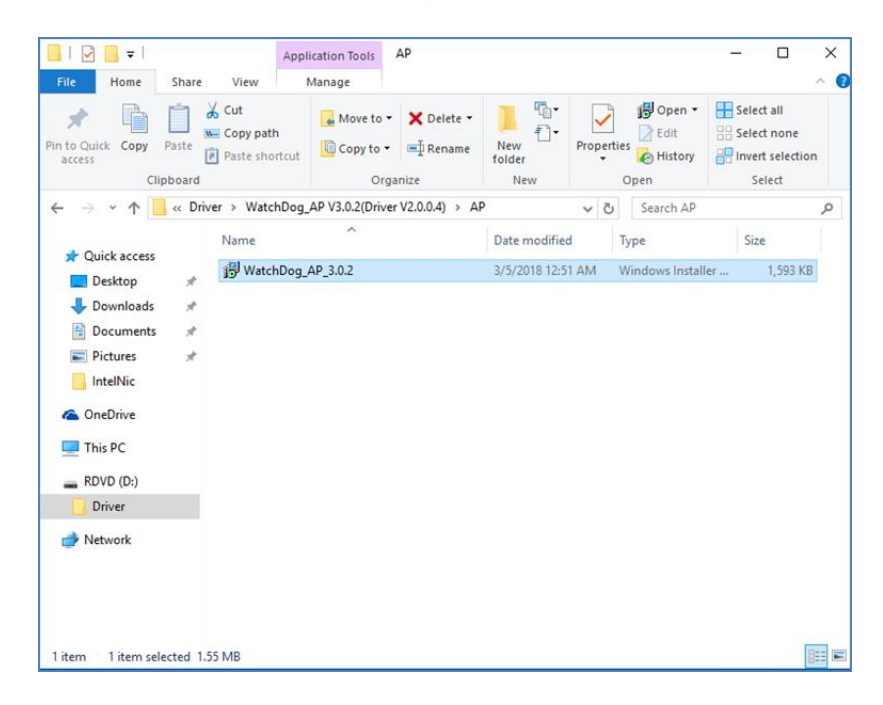

#### 7. Select Next.

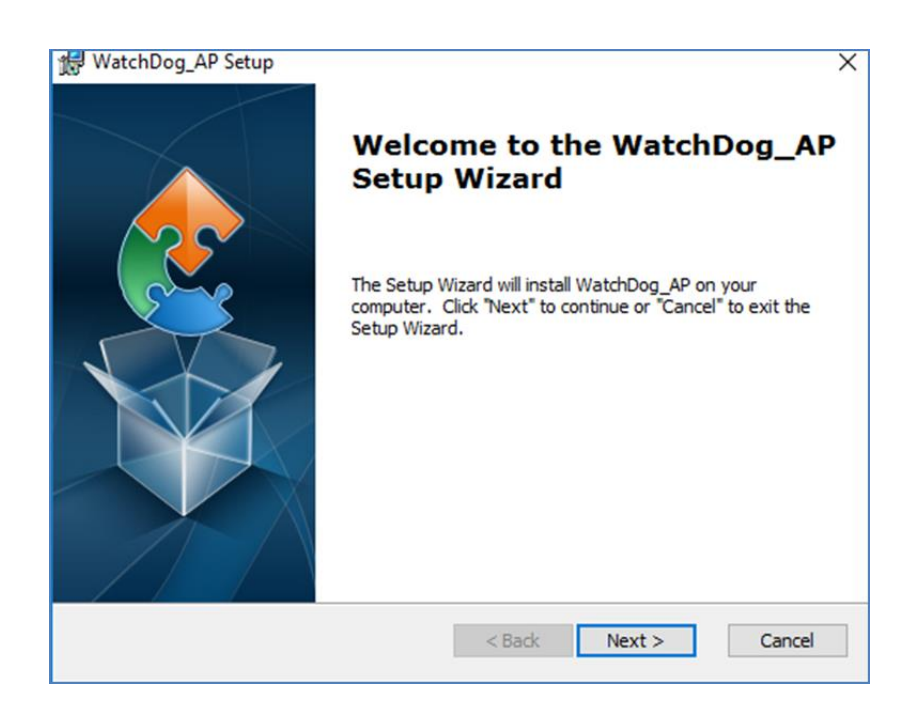

8. The installed storage location is displayed, select **Next** to continue.

| 🛃 WatchDog_AP Setup                                                                         | —        |             | ×   |
|---------------------------------------------------------------------------------------------|----------|-------------|-----|
| Select Installation Folder                                                                  |          |             |     |
| This is the folder where WatchDog_AP will be installed.                                     |          |             | 2   |
| To install in this folder, click "Next". To install to a different folder, ent<br>"Browse". | er it be | low or clie | dk  |
| Folder:                                                                                     |          | 0           |     |
| C: Program Files (xoo) (watchbog_AP (watchbog_AP (                                          |          | browse.     |     |
|                                                                                             |          |             |     |
|                                                                                             |          |             |     |
|                                                                                             |          |             |     |
|                                                                                             |          |             |     |
| Advanced Installer                                                                          |          |             |     |
| < Back Next >                                                                               |          | Can         | cel |

9. Select **Next** to start the installation.

| 🛃 WatchDog_AP Setup                                                                                                    | ×    |
|----------------------------------------------------------------------------------------------------|------|
| Ready to Install<br>The Setup Wizard is ready to begin the WatchDog_AP installation                                                                            | 2    |
| Click "Install" to begin the installation. If you want to review or change any of your installation settings, click "Back". Click "Cancel" to exit the wizard. |      |
|                                                                                                    |      |
|                                                                                                    |      |
| Advanced Installer<br><br><br><br>                                                                                                    | ncel |

10. When installation is completed, select **Finish** to close the window.

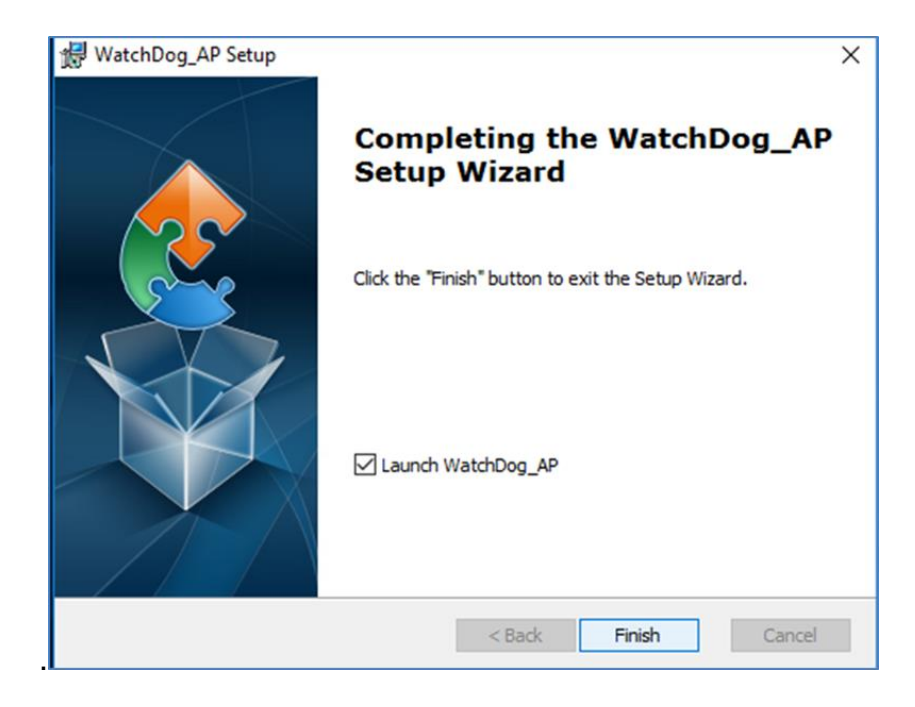

# Appendix

# **Appendix A: Hardware Specifications**

| Model Name              |                           |                                                                                                    |  |  |  |
|-------------------------|---------------------------|----------------------------------------------------------------------------------------------------|--|--|--|
| I330EAC-IE3             |                           |                                                                                                    |  |  |  |
|                         | Processor                 | Intel® Pentium® N6415 (1.5M Cache, up to 3.0GHz)                                                                                    |  |  |  |
|                         | Memory                    | 1 x SO-DIMM,<br>DDR4 3200 MHz, 4GB<br>8GB (Optional)<br>16GB (Optional)                                                             |  |  |  |
| System<br>Specification | Storage                   | 1 x M.2 2242 Bkey<br>SSD 256GB<br>512GB (Optional)                                                                                  |  |  |  |
|                         | Ethernet Controller       | 2 x Intel® Ethernet Controller                                                                                                    |  |  |  |
|                         | Security                  | TPM 2.0                                                                                                    |  |  |  |
|                         | Operating System          | Windows 11 IoT Enterprise SAC (64 bit) (Optional)<br>Windows 10 IoT Enterprise (64 bit) (Optional)<br>Linux Ubuntu 22.04 (Optional) |  |  |  |
|                         | USB Port                  | 2 x USB3.2 Gen1x1 (TypeA)                                                                                                    |  |  |  |
|                         | Serial Port               | 3 x RS232                                                                                                    |  |  |  |
| IO Dorto                | Video                     | 1 x HDMI 2.0 (Optional)                                                                                                    |  |  |  |
| IO Ports                | LAN                       | 2 x RJ4510/100/1000 Mbps                                                                                                    |  |  |  |
|                         | DIDO                      | 8 x DIDO                                                                                                    |  |  |  |
|                         | NMEA 0183                 | 4 x NMEA 0183                                                                                                    |  |  |  |
| Power                   | Power Input               | 24V DC-in with Isolation (Approval by Certificate)<br>9~36V DC Input Acceptable                                                     |  |  |  |
|                         | Dimensions                | 205 x 170 x 55 mm                                                                                                    |  |  |  |
|                         | Weight                    | 1.5 kg                                                                                                    |  |  |  |
| Mechanical              | Mounting                  | VESA Mount                                                                                                    |  |  |  |
|                         | Enclosure                 | Metal                                                                                                    |  |  |  |
|                         | Cooling System            | Fanless Design                                                                                                    |  |  |  |
|                         | Operating<br>Temperature. | 15~55°C                                                                                                    |  |  |  |
| Environment             | Operating Humidity        | 5% to 95%                                                                                                    |  |  |  |
|                         | Shock                     | 15G,11ms duration                                                                                                    |  |  |  |
|                         | IP rating                 | IP66 (Front Side)                                                                                                    |  |  |  |
| Certification           | Certification             | CE / FCC                                                                                                    |  |  |  |
| Control                 | Button                    | 1 x Power Button                                                                                                    |  |  |  |
| Accessory               | Accessory                 | Driver CD & User Manual<br>AC to DC Adapter 12V/ 50W<br>Power Cord<br>3 pin Terminal Block to DC Jack                               |  |  |  |

### **Appendix B: System Dimensions**

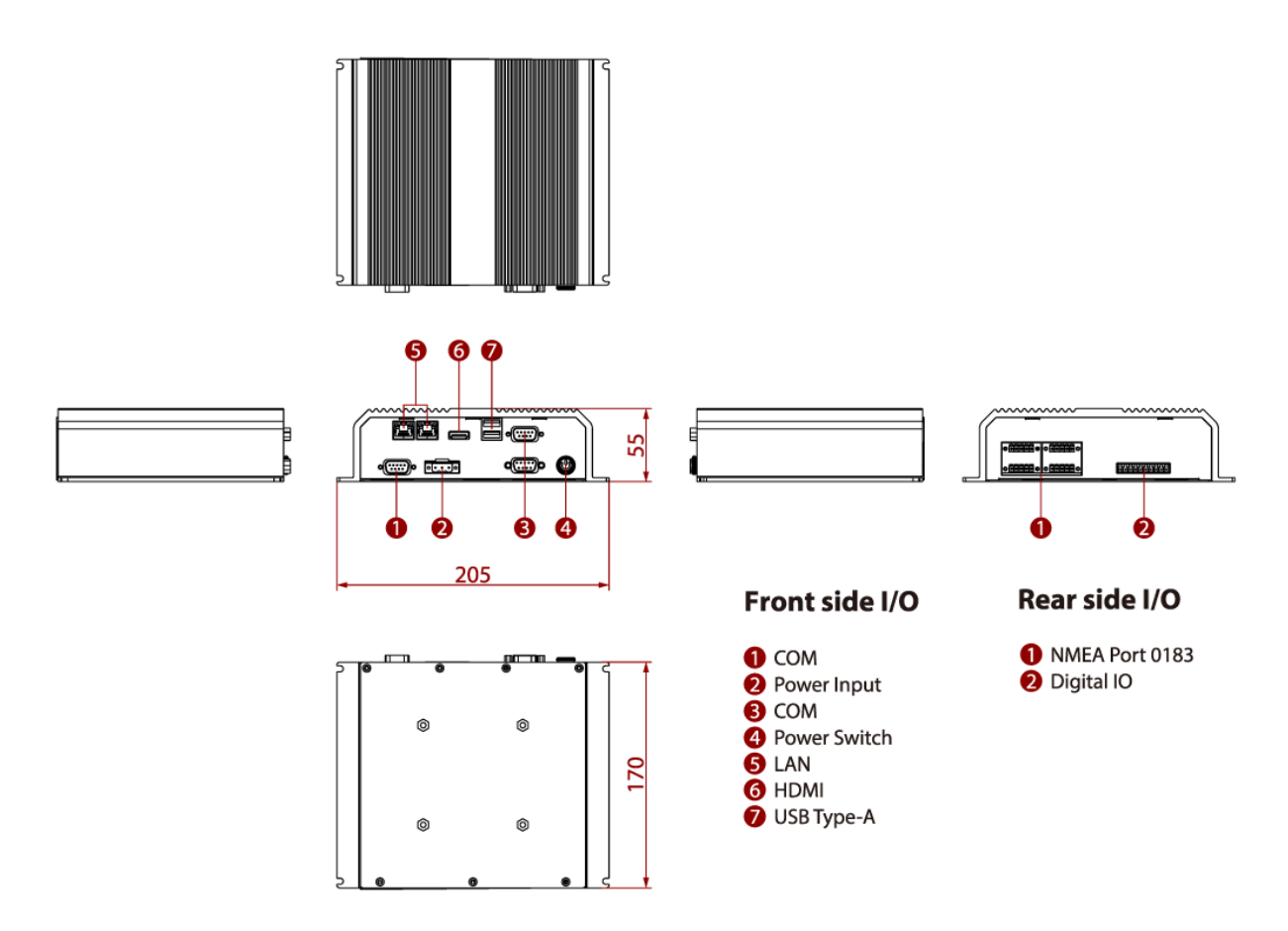

# **Appendix C: Software Developer Support**

You can download drivers and Software Development Kit (SDK) and Drivers from <u>Winmate</u> <u>Download Center</u>.

#### Winmate Download Center

<u>http://www.winmate.com /</u>>Support > Download Center > Embedded Computing > I330EAC-IE3

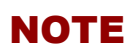

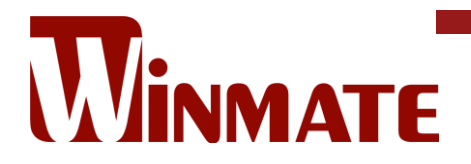

Winmate Inc. 9F, No.111-6, Shing-De Rd., San-Chung District, New Taipei City 24158, Taiwan, R.O.C www.winmate.com

Copyright © 2024 Winmate Inc. All rights reserved.